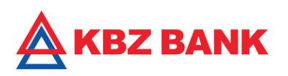

# KBZ iBanking – Online Tax Payment User Guide

### **KBZ iBanking Online Tax Payment**

Online Tax Payment feature is to provide convenience and time-saving way for corporate and retail customers to make Corporate and Employee Tax payments to Internal Revenue Department (IRD) via KBZ Bank online banking.

- Pay Bills anytime 24/7 online
- Safe and easy to use
- Replace cash payments transactions
- No need to queue and pay OTC at Branch.

#### **KBZ iBanking Tax Payment Process**

- 1. Login to "KBZ iBanking" https://ibanking.kbzbank.com
- 2. Select "Payments" from the menu
- 3. Select "Tax Payment"
- 4. Enter "TIN Number"
- 5. Fill "Payment Details":
  - Debit Account
  - Tax Type
  - Payment Type
  - Tax Period
  - Income Year
  - Amount
  - Email Address
- 6. Enter OTP & Submit to complete payment
- 7. Save "Receipt"

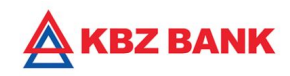

## **Tax Bill Payment**

| 🍓 KBZ iBanking - Mozilla Firef                                                                      | x                                                                                                    | - 🗆 X                                                |
|----------------------------------------------------------------------------------------------------|----------------------------------------------------------------------------------------------------|------------------------------------------------------|
| 🛛 🕼 https://10.10.56.2                                                                              | 15:7505/B001/internet                                                                                                    | 77% ··· ♡☆ Ξ                                         |
|                                                                                                    |                                                                                                    | Welcome ! RSA Test                                   |
| RSA Test +<br>Your last login<br>19705/2020 03:28 PM                                                | Tax Payments<br>Dashboard / Payments / Tax Payments                                                                                                    | Ø 19-06-2020 15-29-12 GMT +0630                      |
| 🕞                                                                                                   | Tax Payments                                                                                                    |                                                      |
| Accounts >                                                                                          | 100054957                                                                                                    |                                                      |
| () Transfer → Payments ✓                                                                            | Note:<br>IRD Tax payments between (9:30am to 2:30pm) on bank working days will be settled to IRD on the same day.<br>If IRD Tax payment is made out of operating hours (9:30am to 2:30pm) or on bank holidays, it will be settled to IRD on the next bank working day. |                                                      |
| Mobile Topulo                                                                                       |                                                                                                    | Next                                                 |
| Biller Registration                                                                                 |                                                                                                    |                                                      |
| Tax Payment                                                                                         |                                                                                                    |                                                      |
| Bill Payment                                                                                        |                                                                                                    |                                                      |
| Gift Card                                                                                           |                                                                                                    |                                                      |
| Direct Pay Report                                                                                   |                                                                                                    |                                                      |
| Missing data map entry<br>for app A1, data name<br>TXN_DESC, data value<br>PMV, lang eng, device 01 | 2017 KBZ Bank Limited. All Rights Reserved.                                                                                                    | 05000249100738001 1#/0372010 \                       |
| O Start a search                                                                                    | li e 💼 🖪 📥 📣 🖬 🔽                                                                                                    | к <sup>R</sup> ^ 🖬 <sup>3:30 PM</sup><br>6/19/2020 🜄 |

1. Please enter company *<u>TIN Number</u>*. (\* please read important note in red before clicking the <u>*NEXT*</u> button).

| A https://10.10.                                                                                                    | 56.215:7505/B001/internet                                                                                                    |                                                   |                   |                                                        | 67% … 🛛 🟠          |
|----------------------------------------------------------------------------------------------------|----------------------------------------------------------------------------------------------------|---------------------------------------------------|-------------------|--------------------------------------------------------|--------------------|
| KBZ BANK                                                                                                    |                                                                                                    |                                                   |                   |                                                        | Welcome ! RSA TEST |
| 9                                                                                                    | 요 Tax Payment Information Details                                                                                                    |                                                   |                   |                                                        |                    |
| RSA TEST -<br>vour lest login                                                                                                    | TIN Number *<br>100054957                                                                                                    | Tax Payer Name *<br>V A C Yangon Co., Ltd         |                   | Address *<br>, အမတ်၂၀၅/၂လာ, လပြည်ဝန်းပလာစာ,,           |                    |
| 18/06/2020 06:44 PM                                                                                                    | Phone Number *                                                                                                    | Tax Office Name *                                 |                   | Tax Office Account *                                   |                    |
| ashboard                                                                                                    | 01-385882 09-798244423                                                                                                    | MTO-2                                             |                   | MD-010015                                              |                    |
| ccounts >                                                                                                    | Creditor Branch *                                                                                                    | Creditor Branch Charges *                         |                   | CBMNet Charges *                                       |                    |
| ronefor                                                                                                    |                                                                                                    | 2,00.00 mmix                                      |                   | 500.00 WINK                                            |                    |
|                                                                                                    |                                                                                                    |                                                   |                   |                                                        |                    |
| ayments ~                                                                                                    |                                                                                                    |                                                   |                   |                                                        |                    |
| ayments ~                                                                                                    | 🕆 Payment Details                                                                                                    |                                                   |                   |                                                        |                    |
| ayments ×<br>Aobile Data Pack<br>Aobile Top-up                                                                                                    | Payment Details                                                                                                    |                                                   |                   |                                                        |                    |
| Applie Data Pack<br>Applie Data Pack<br>Applie Top-up<br>Hiller Registration                                                                                                    | D Payment Details<br>Select Account *                                                                                                    |                                                   |                   |                                                        | × 0                |
| nyments ×<br>hobile Data Pack<br>hobile Top-up<br>uller Registration<br>as Payment                                                                                                    | D Payment Details<br>Select<br>Select Tax Type *                                                                                                    | Select Payment Type *                             |                   | Select Tax Period *                                    | <u> </u>           |
| yments v<br>lobile Data Pack<br>lobile Top-up<br>iller Registration<br>ak Payment<br>III Payment                                                                                                    | D Payment Details<br>Select Account *<br>Select<br>Select Tax Type *<br>Select                                                                                   | Select Payment Type *                             |                   | Select Tax Period *                                    | <u> </u>           |
| nyments v<br>hoblie Data Pack<br>hoblie Top-up<br>iller Registration<br>ac Phyment<br>ill Payment<br>ift Card                                                                                                    | D Payment Details<br>Select Account *<br>Select<br>Select Tax Type *<br>Select                                                                                   | Select Payment Type *<br>Select<br>Enter Amount * |                   | Select Tax Period *<br>Select<br>Debtor Branch Charges | · @                |
| yments v<br>tobile Data Pack<br>tobile Top up<br>iller Registration<br>as Payment<br>ift Card<br>irect Pay Report                                                                                                    | Payment Details Select Account * Select Select Tax Type * Select Select Select Income Year * Select                                                              | Select Payment Type *<br>Select<br>Enter Amount * | Calculate Charges | Select Tax Period *<br>Select<br>Debtor Branch Charges | · @                |
| ayments v<br>Mobile Data Pack<br>Adobile Data Pack<br>Mobile Top up<br>siller Registration<br>the Payment<br>all Payment<br>all Card<br>prect Pay Report<br>dissing data map entry<br>or app A1, data name<br>XIV DESC data value                      | Payment Details Select Account * Select Select Tax Type * Select Select Select Select Exel Address *                                                             | Select Payment Type *<br>Select<br>Enter Amount * | Calculate Charges | Select Tax Period *<br>Select<br>Debtor Branch Charges | · @                |
| ayments v<br>ayments v<br>Adobie Data Pack<br>Adobie Topup<br>alifer Registration<br>as Pagenent<br>as Pagenent<br>aff Card<br>Direct Pay Report<br>Assing data map entry<br>or app A1, data name<br>RAL (Eas), data value<br>MK, lang eng date, value | Payment Details      Select Account *      Select Tax Type *      Select      Select      Select      Select      Email Address *      Khinenyeinchan@vac-mm.com | Select Payment Type *<br>Select<br>Enter Amount * | Calculate Charges | Select Tax Period *<br>Select<br>Debtor Branch Charges | · Ø                |

2. After enter *TIN Number*, KBZ iBanking will display *Tax Payment Information Details* automatically.

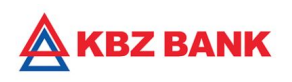

| https://10.10.                                                                                                    | 56.215:7505/B001/internet                                                                                                    |   |                                                                                                    |        |                                                                                                    | 67% 🗵 🟠            |
|----------------------------------------------------------------------------------------------------|----------------------------------------------------------------------------------------------------|---|----------------------------------------------------------------------------------------------------|--------|----------------------------------------------------------------------------------------------------|--------------------|
| KBZ BANK                                                                                                    |                                                                                                    |   |                                                                                                    |        |                                                                                                    | Welcome ! RSA TEST |
| RSA TEST •<br>we lise toget<br>the operation of a stream<br>the operation of a stream<br>Destribution of a stream<br>Accounts > | A Tax Payment Information Details         TIN Number *         100054957         Phone Number *         01-385882 09-798244423         Creditor Branch *         MEB Branch_1 |   | Tax Payer Name *<br>V A C Yangon Co., Ltd<br>Tax Office Name *<br>MTO-2<br>Creditor Branch Charges *<br>2,000.00 MMK |        | Address *<br>. အမှတ်၂၀၇/၂လ္လာ, လပြည့်ဝန်မဟာအာ,<br>Tax Office Account *<br>MD-010015<br>CBMNet Charges *<br>500.00 MMK |                    |
| Avbile Data Pack<br>Avbile Data Pack<br>Avbile Top-up<br>Siller Registration<br>Exe Payment                                     | Payment Details Select Account* 003017155 34030100301715501 YESAGYO (MMK) Select Tax Type* Commercial Tax                                                                     | ~ | Select Payment Type *                                                                                                |        | Select Tax Period *                                                                                                   | @                  |
| II Payment<br>If Card<br>Irect Pay Report<br>Issing data map entry<br>or app A1, data name<br>XH_DESC, data value               | Commercial fax Select Income Year * 2020-2021 Email Address * khinenyeinchan@vac-mm.com                                                                                       | ~ | Auvair.c Molinity Payment.<br>Enter Amount *<br>10000 Calculate Ch<br>Description<br>K8Z Testing                     | narges | Debtor Branch Charges<br>2,500.00 MMK                                                                                 |                    |
|                                                                                                    |                                                                                                    |   |                                                                                                    |        |                                                                                                    |                    |

3. Select *Payment Details* and enter *Amount*. Click *Calculate Charges*.

| 🍯 KBZ iBanking - Mozilla F                                                                                                    | irefox                                                                                                    |                                                                                                    |                                                                                                    | - 🗆 ×                                      |
|----------------------------------------------------------------------------------------------------|----------------------------------------------------------------------------------------------------|----------------------------------------------------------------------------------------------------|----------------------------------------------------------------------------------------------------|--------------------------------------------|
| 🛈 🔒 https://10.10.5                                                                                                    | 6.215:7505/B001/internet                                                                                                    |                                                                                                    |                                                                                                    | 67% ··· ♡☆ Ξ                               |
| KBZ BANK                                                                                                    |                                                                                                    |                                                                                                    |                                                                                                    | Welcome ! RSA TEST                         |
| RSA TEST-<br>the late logic<br>taxware late logic<br>taxware logic<br>taxware late logic<br>taxware late logic<br>taxware late logic<br>taxware late logic<br>taxware late logic<br>taxware late logic<br>taxware logic<br>taxware l | Lt Tax Payment Information Details - Verify<br>TIN Number *<br>100054957<br>Phone Number *<br>01-385882 09-798244423<br>Creditor Branch *<br>MEB Branch_1 | Tax Payer Name *<br>V A C Yangon Co., Ltd<br>Tax Office Name *<br>MTD-2<br>Creditor Branch Charges *<br>2,000.00 MMK | Address *<br>. ສະທຸກົ ງດອງ (ງດູກ, ເກຍິງລູ້ຄຸລົຍແດນສາ<br>Tax Office Account *<br>MD 010015<br>CBMNet Charges *<br>500.00 MMK |                                            |
| Counts → Transfer → El Payments →                                                                                                    | Payment Details Select Account * 34030100301715501                                                                                                    |                                                                                                    |                                                                                                    |                                            |
| Mobile Data Pack<br>Mobile Top-up<br>Biller Registration<br>Tak Payment<br>Bill Payment<br>Gift Card                                                                                                    | Select Tax Type *<br>Commercial Tax<br>Select Income Year *<br>2020-2021<br>Email Address *<br>khinenyeinchan@vac-mm.com                                  | Select Payment Type *<br>Advance Monthly Payment<br>Enter Amount *<br>10,000.00 MMK<br>Description<br>KBZ Testing    | Select Tax Period *<br>August<br>Debtor Branch Charges<br>2,500.00 MMK                                                      |                                            |
| Direct Pay Report<br>Missing data map entry<br>for app A1, data name<br>TXNLDESC, data value<br>PMV, langeng, device 01                                                                                                    | * Indicates mandatory fields                                                                                                    |                                                                                                    |                                                                                                    | Change Confirm                             |
| 🗄 🔘 Start a searc                                                                                                    | ch 🔱 🛱                                                                                                    | e 🔒 📘 🚍 🥥 🚖 🐇                                                                                                    | Ø 2 🗧 🌢                                                                                                    | x <sup>A</sup> ∧ ■ 6:49 PM<br>6/18/2020 ₹2 |

4. After entering *Mandatory Fields*, click *Confirm*.

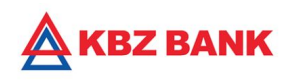

| 🍅 KBZ iBanking - Mozilla Firefo                      | Х                                                                                     |               |                                          |       | - 🗆 X                                                |
|------------------------------------------------------|---------------------------------------------------------------------------------------|---------------|------------------------------------------|-------|------------------------------------------------------|
| 🖸 🔒 https://10.10.56.2                               | 5:7505/B001/internet                                                                  |               |                                          |       | (77%) ••• ☑ ☆ Ξ                                      |
|                                                      |                                                                                       |               |                                          |       | Welcome ! RSA TEST                                   |
| 9                                                    | Transaction Initiation Authorization Dashboard / Transaction Initiation Authorization |               |                                          |       | © 18-06-2020 18:48:16 GMT +0630                      |
| RSA TEST -<br>Your last login<br>18/06/2020 06:44 PM | 요 Transaction Initiation Authorisation                                                |               | Transadia Deferenze Number               |       |                                                      |
| 🖵 Dashboard                                          | 63426342                                                                              |               | 178214908947504                          |       |                                                      |
| Accounts >                                           |                                                                                       | C Re-Send OTP |                                          |       |                                                      |
| () Transfer >                                        |                                                                                       |               |                                          |       | Submit                                               |
| E Payments 🗸 🗸                                       |                                                                                       |               |                                          |       |                                                      |
| Mobile Data Pack                                     |                                                                                       |               |                                          |       |                                                      |
| Mobile Top-up                                        |                                                                                       |               |                                          |       |                                                      |
| Biller Registration                                  |                                                                                       |               |                                          |       |                                                      |
| Tax Payment                                          |                                                                                       |               |                                          |       |                                                      |
| Bill Payment                                         |                                                                                       |               |                                          |       |                                                      |
| Gift Card                                            |                                                                                       |               |                                          |       |                                                      |
| Direct Pay Report                                    |                                                                                       |               |                                          |       |                                                      |
| Missing data map entry<br>for app A1, data name      |                                                                                       | 201           | 7 KBZ Bank Limited. All Rights Reserved. |       |                                                      |
| 🗄 🔘 Start a search                                   | J H 🤅                                                                                 | e 🔒 🖪 🛤       | 4 🛋 🗉 🕞                                  | s 🧐 🔊 | x <sup>R</sup> ∧ ■ <sup>6:50 PM</sup><br>6/18/2020 2 |

5. Enter *OTP* from mobile phone number to complete the payment.

| 🍯 KBZ iBanking - Mozilla F                                                                          | irefox                                                  |                                                  |                                                  | - 0                  | ×  |
|----------------------------------------------------------------------------------------------------|---------------------------------------------------------|--------------------------------------------------|--------------------------------------------------|----------------------|----|
| 🖸 🙆 https://10.10.                                                                                  | 56.215:7505/B001/internet                               |                                                  | 67%                                              | ··· 🖂 🕁              | Ξ  |
| KBZ BANK                                                                                            |                                                         |                                                  |                                                  | Welcome ! RSA TEST   | 88 |
| 9                                                                                                   | Transaction with reference number 165469055947507 is in | Accepted state.                                  |                                                  |                      |    |
| RSA TEST <del>→</del><br>Your leat login                                                            | 요 Tax Payment Information Details - Confirm             | ation                                            |                                                  |                      |    |
| 18/06/2020 08:44 PM                                                                                 | TIN Number *<br>100054957                               | Tax Payer Name *<br>V A C Yangon Co., Ltd        | Address *<br>, အမှတ်၂၀၅/၂လွှာ, လပြည့်ဝန်၊ပလာဧာ,, |                      |    |
| 🖵 Dashboard                                                                                         | Phone Number *<br>01-385882 09-798244423                | Tax Office Name *<br>MTO-2                       | Tax Office Account *<br>MD-010015                |                      |    |
| Accounts                                                                                            | Creditor Branch *<br>MEB Branch_1                       | Creditor Branch Charges *<br>2,000.00 MMK        | CBMNet Charges *<br>500.00 MMK                   |                      |    |
| Payments v                                                                                          |                                                         |                                                  |                                                  |                      |    |
| Mobile Data Pack                                                                                    | D Payment Details                                       |                                                  |                                                  |                      |    |
| Mobile Top-up                                                                                       | Select Account *                                        |                                                  |                                                  |                      |    |
| Biller Registration                                                                                 | 34030100301715501                                       |                                                  |                                                  |                      |    |
| Tax Payment                                                                                         | Select Tax Type *<br>Commercial Tax                     | Select Payment Type *<br>Advance Monthly Payment | Select Tax Period *<br>August                    |                      |    |
| Bill Payment<br>Gift Card                                                                           | Select Income Year *<br>2020-2021                       | Enter Amount * 10.000 00 MMK                     | Debtor Branch Charges<br>2.500.00 MMK            |                      |    |
| Direct Pay Report                                                                                   | Email Address *                                         | Description                                      |                                                  |                      |    |
| Missing data map entry<br>for app A1, data name<br>TXN_DESC, data value<br>PMV, lang eng, device 01 | khinenyeinchan⊚vac-mm.com.                              | KBZ Testing                                      |                                                  |                      |    |
| 🗂 Settings >                                                                                        |                                                         |                                                  |                                                  |                      |    |
| ł↓ł Tools →                                                                                         |                                                         |                                                  | SAV                                              | E RECEIPT OK         |    |
| O Start a sea                                                                                       | arch 🚨                                                  | i e 🖻 🖪 🚍 🖉 🕋 🔌                                  | k /                                              | 6:51 PM<br>6/18/2020 | 2  |

6. Click SAVE RECEIPT.

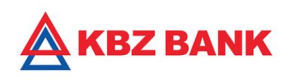

|                                                         | Int .                                      | ~                          |                                |
|---------------------------------------------------------|--------------------------------------------|----------------------------|--------------------------------|
|                                                         | General                                    |                            |                                |
|                                                         | Select Printer                             | Se Microsoft Drint to DDE  |                                |
| ax Payments                                             | EPSON62A674 (L4150 Series)                 | S Microsoft XPS Document V | @ 18-06-2020 18:48:16 GMT +063 |
| shboard / Payments / Tax Payments                       | <b>₩</b> Fax                               | Send To OneNote 2010       |                                |
|                                                         | <                                          | >                          |                                |
| Transaction with reference number 165460055047507 is in | Status: Ready                              | Print to file Preferences  |                                |
|                                                         | Comment:                                   | Find Printer               |                                |
|                                                         | Page Range                                 |                            |                                |
| O Tax Payment Information Datails - Confirm             |                                            | Number of copies: 1        |                                |
|                                                         | Pages: 1                                   | Collate                    |                                |
| TIN Number *                                            | Tax Enter either a single page number or a | 11 22 33                   |                                |
| 100054957                                               | V A single page range. For example, 5-12   | ပ္သာ, လပြႏ                 | ည့်ဝန်းပလာဇာ,,                 |
| Phone Number *                                          | Tay                                        | Print Cancel count *       |                                |
| 01-385882 09-798244423                                  | MT0-2                                      | MD-010015                  |                                |
|                                                         |                                            |                            |                                |
| Creditor Branch *                                       | Creditor Branch Charges *                  | CBMNet Charges *           |                                |
| MEB Branch_1                                            | 2,000.00 MMK                               | 500.00 MMK                 |                                |

### 7. Choose <u>PDF</u> and click <u>Print.</u>

| Organize New folder                                                                                     | No items match your search.                                                                                                    |                         |
|----------------------------------------------------------------------------------------------------|----------------------------------------------------------------------------------------------------|-------------------------|
| <ul> <li>This PC</li> <li>3 D Objects</li> <li>Desktop</li> <li>Documents</li> <li>Downloads</li> </ul> | No items match your search.                                                                                                    | -2020 18:48:16 GMT +063 |
| <ul> <li>3D Objects</li> <li>Desktop</li> <li>Documents</li> <li>Downloads</li> </ul>                   |                                                                                                    | P2020 18.46.10 GMT 4003 |
| <ul> <li>Desktop</li> <li>Documents</li> <li>Downloads</li> </ul>                                       |                                                                                                    |                         |
| <ul><li>Documents</li><li>Downloads</li></ul>                                                           |                                                                                                    |                         |
| Downloads                                                                                               |                                                                                                    |                         |
|                                                                                                    |                                                                                                    |                         |
| b Music                                                                                                 |                                                                                                    |                         |
| Network Pictures V                                                                                      |                                                                                                    |                         |
| File name: Receipt                                                                                      |                                                                                                    | ~                       |
| Save as type: PDF Document (*.pdf)                                                                      |                                                                                                    | ~                       |
| La construction                                                                                         |                                                                                                    |                         |
| ∧ Hide Folders                                                                                          | Save Cancel                                                                                                    |                         |
| ffice Name *                                                                                            | Tax Office Account *                                                                                                    |                         |
| 2                                                                                                    | MD-010015                                                                                                    |                         |
| or Branch Charges *                                                                                     | CBMNet Charges *                                                                                                    |                         |
| 00 MMK                                                                                                  | 500.00 MMK                                                                                                    |                         |
|                                                                                                    |                                                                                                    |                         |
|                                                                                                    |                                                                                                    |                         |
|                                                                                                    | Flictures<br>File name: Receipt<br>Save as type: PDF Document (*,pdf)<br>Flide Folders<br>fice Name *<br>Or Branch Charges *<br>00 MMK |                         |

8. Create folder in computer and click <u>Save.</u>